## Hướng dẫn Thêm mới công việc

## **Đường dẫn:** Trang chủ → Công việc → Việc của tôi HOẶC Trang chủ → Công việc → Dự án

## Bước 1: Chọn "Thêm mới"

| ≡                                                                                    | CÔNG VIỆC Tổ  | íng quan Việc của tôi | aoviệc Dựán Bi | io cáo Thiết lập      |            |                   |                |                  |                | anhrt           | 0107489961<br>2@softdreams.vn | •م 😴 🍯              |
|--------------------------------------------------------------------------------------|---------------|-----------------------|----------------|-----------------------|------------|-------------------|----------------|------------------|----------------|-----------------|-------------------------------|---------------------|
| CÔNG                                                                                 | /IÊC          | Ŭ                     |                |                       |            |                   |                |                  |                |                 |                               | / Công việc của tôi |
| Việc tôi cần làm (8) Việc tối được giao (0) Việc tối giao (21) Việc tối theo dối (0) |               |                       |                |                       |            |                   |                |                  |                |                 |                               |                     |
| Dự án                                                                                |               | Độ ưu tiên            | 2 Nh:          | im công việc          | Ngày bắ    | t đầu             | Hạn hoài       | n thành          |                |                 |                               | _                   |
|                                                                                      |               |                       |                |                       | × 1/1/2    | J24 → 31/12/20    | 24 🗇 1/1/20    | J24 → 31/12/2024 | <u>а</u> т     | îm kiếm         | 3 +                           | Thêm mới 🛞          |
| STT                                                                                  | Dự án         | Tên công việc         | Nhóm công việc | Tiến độ công việc 🛛 🔻 | Độ ưu tiên | Người thực hiện   | Người quản trị | Ngày bất đầu     | Hạn hoàn thành | Ngày hoàn thành | Tiến độ dự án                 | Thao tác            |
| 1                                                                                    | Dự án mới     | demo cho chị Hải      | Nhóm test 1    | 100%                  | Thấp       | TRƯƠNG QUANG ĐỊNH | Admin          | 08/08/2024       | 09/08/2024     | 17/10/2024      | 4%                            | - •                 |
| 2                                                                                    | Dự án mới     | Test                  | Nhóm test 2    | 35%                   | Thấp       | Dương Đức Hòa 123 | Admin          | 19/09/2024       | 20/09/2024     |                 | 2%                            |                     |
| 3                                                                                    | Dự án mới     | Test thông báo 4      | Nhóm test 2    | 100%                  | Thấp       | Nguyễn Trúc Diên  | Admin          | 21/09/2024       | 25/09/2024     | 10/10/2024      | 7% .                          | - •                 |
| 4                                                                                    | Dự án mới     | Test thông báo 2      | Nhóm test 2    | 0%                    | Thấp       | Nguyễn Trúc Diên  | Admin          | 21/09/2024       | 22/09/2024     |                 | 0%                            |                     |
| 5                                                                                    | Dự án mới     | Test thông báo        | Thức uống      | 100%                  | Thấp       | Nguyễn Trúc Diên  | Admin          | 21/09/2024       | 21/09/2024     | 30/09/2024      | 8% .                          | - 0                 |
| 6                                                                                    | Dự án mới     | Test thông báo 5      | Nhóm test 1    | 0%                    | Thấp       | Nguyễn Trúc Diên  | Admin          | 21/09/2024       | 22/09/2024     |                 | 0%                            |                     |
| 7                                                                                    | Dự án mới     | Test thông báo 4      | Thức uống      | 100%                  | Thấp       | Nguyễn Trúc Diên  | Admin          | 21/09/2024       | 21/09/2024     | 30/09/2024      | 8% .                          | - <b>0</b>          |
| 8                                                                                    | Dự án mới     | Test tb 4             | Nhóm test 2    | 0%                    | Trung bình | Dương Đức Hòa 123 | Admin          | 23/09/2024       | 26/09/2024     |                 | 0%                            |                     |
| 9                                                                                    | Dự án mới     | Test tb 3             | Nhóm test 1    | 0%                    | Thấp       | Dương Đức Hòa 123 | Admin          | 23/09/2024       | 26/09/2024     |                 | 0%                            |                     |
| 10                                                                                   | Dự án mới     | Test tb 5             | Nhóm test 2    | 0%                    | Thấp       | Dương Đức Hòa 123 | Admin          | 23/09/2024       | 26/09/2024     |                 | 0%                            |                     |
| 11                                                                                   | Dự án mới     | Bán hàng - 2          | Thức uống      | 0%                    | Thấp       | Nguyễn Trúc Diên  | Admin          | 11/10/2024       | 11/10/2024     |                 | 0%                            |                     |
| 12                                                                                   | Dự án mới     | 16.10                 | Nhóm test 3    | 0%                    | Thấp       | Dương Đức Hòa 123 | Admin          | 16/10/2024       | 31/10/2024     |                 | 0%                            |                     |
| 13                                                                                   | Dự án mới     | con 1610              | Nhóm test 3    | 0%                    | Thấp       | Dương Đức Hòa 123 | Admin          | 16/10/2024       | 20/10/2024     |                 | 0%                            |                     |
| 14                                                                                   | Dự án mới     | 16102                 | Nhóm test 3    | 0%                    | Thấp       | TRƯƠNG QUANG ĐỊNH | Admin          | 16/10/2024       | 24/10/2024     |                 | 0%                            |                     |
| 15                                                                                   | Dự án mới     | 17103                 | Thức uống      | 0%                    | Thấp       | Nguyễn Trúc Diên  | Admin          | 17/10/2024       | 17/10/2024     |                 | 0%                            | - <b>0</b>          |
| Tống số                                                                              | í bản ghi: 20 |                       |                |                       |            |                   |                |                  |                | 1-15 bản ghi <  | 1 2 >                         | 15 / trang $\vee$   |
|                                                                                      |               |                       |                |                       |            |                   |                |                  |                |                 |                               |                     |
|                                                                                      |               |                       |                |                       |            |                   |                |                  |                |                 |                               |                     |

## (Thêm mới từ Việc của tôi)

| CÔNG VIỆC Tống quan          | Việc c | của tôi Giao việc Dự án | Báo cáo | Thiết lập                    |   |                       |   |                       |   | Nguyễn Thu Nhi 📼 👺 📬  |
|------------------------------|--------|-------------------------|---------|------------------------------|---|-----------------------|---|-----------------------|---|-----------------------|
| Dự ÁN                        |        | 0                       |         |                              |   |                       |   |                       |   |                       |
| Bảng Danh sách Lịch Gantt ch | art    |                         |         |                              |   |                       |   |                       |   |                       |
| Dự án                        | N      | gười thực hiện          |         | Tên công việc                |   | Hạn hoàn thành        |   |                       |   |                       |
| Dự án Demo                   |        |                         |         |                              |   | 1/1/2024 31/12/2024   |   | 9. Tim kiếm           |   |                       |
| Lập bảo giá (5)              | -      | Check kho hàng (2)      | 1       | Xuất kho hàng (2)            | 1 | Giao hàng (2)         | 1 | Lắp đặt (2)           | 1 | + Thêm nhóm công việc |
| Thêm công việc 3             |        | Thêm công việc          |         | Thêm công việc               |   | Thêm công việc        |   | Thêm công việc        |   |                       |
| Hoàn thành                   |        | Quá hạn                 |         | Quá hạn                      |   | Quá hạn               |   | Quá hạn               |   |                       |
| Trao đổi với khách hàng      | -      | Check kho hàng 1        | +       | Kiếm tra hàng trước khi xuất | + | Giao hàng             | + | Lấp đặt hàng          | + |                       |
| A Trần Quân Minh             |        | A Lê Thu Hiển           |         | A Hoàng Thanh Hiền           |   | A Hoàng Lê Nguyên Anh |   | A Hoàng Lê Nguyên Anh |   |                       |
| 25/10/2024                   |        | 24/10/2024              |         | 30/10/2024                   |   | 31/10/2024            |   | 31/10/2024            |   |                       |
| Qi 3                         |        | Q 1                     |         | 0.0                          |   | Q1 0                  |   | Q10                   |   |                       |
| Hoàn thành                   |        | Quá hạn                 |         | Quấ hạn                      |   | Quá hạn               |   | Quá hạn               |   |                       |
| Gửi báo giá nội bộ           | - 1    | Check kho hàng 2        | +       | Xuất hàng                    | + | 0611                  | + | Nghiệm thu dự án      | + |                       |
| A Trần Quân Minh             |        | A Lê Thu Hiền           |         | A Hoàng Thanh Hiền           |   | A Trần Quân Minh      |   | A Nguyễn Thu Nhi      |   |                       |
| 26/10/2024                   |        | 29/10/2024              |         | 30/10/2024                   |   | 6 06/11/2024          |   | 31/10/2024            |   |                       |
| Q1 2                         |        | Q 0                     |         | Q1 2                         |   | Q1 0                  |   | Q. 0                  |   |                       |
| Quá hạn                      |        |                         |         |                              |   |                       |   |                       |   |                       |
| Lập báo giá gửi khách hàng   | •      |                         |         |                              |   |                       |   |                       |   |                       |
| A Trần Quân Minh             |        |                         |         |                              |   |                       |   |                       |   |                       |
| 28/10/2024                   |        |                         |         |                              |   |                       |   |                       |   |                       |
| Q 1                          |        |                         |         |                              |   |                       |   |                       |   |                       |
|                              |        |                         |         |                              |   |                       |   |                       |   |                       |
|                              |        |                         |         |                              |   |                       |   |                       |   | <b>•</b>              |
|                              |        |                         |         |                              |   |                       |   |                       |   |                       |

(Thêm mới từ Dự án)

Bước 2: Điền các thông tin

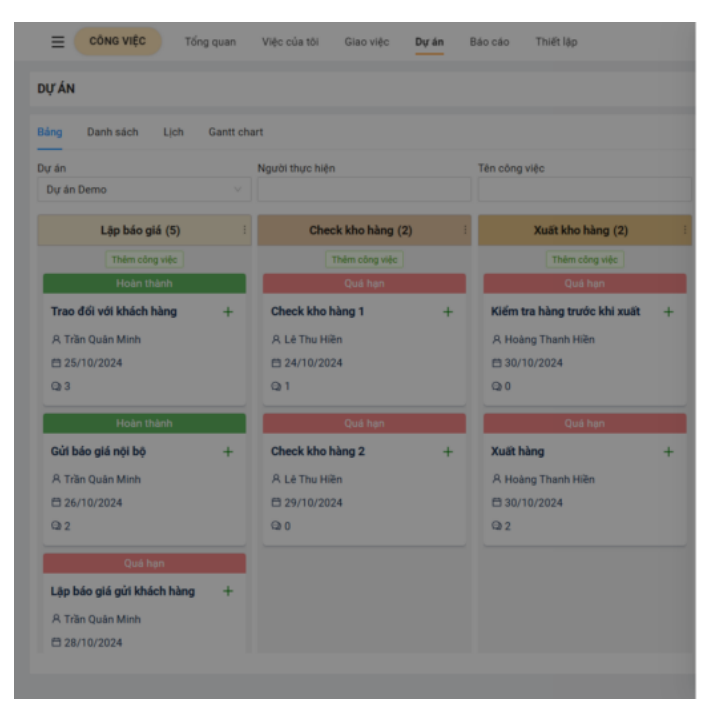

| Dự án Demu       Nhôm công việc (*)     Công việc chư       Lập bảo giá     V       Người trực hiện (*)     Hạn hoàn thà       Tìm kiếm     V       Người quán trị (*)     Ngày bắt đầu       Nguyễn Thu Nhi     23/12/2024       Độ ưu tiên (*)     Giớ kết thức       Thấp     V | no × Kłúż<br>ha © Đán<br>Sahh(*) © Lập<br>7 © Đinh<br>U(*) 0 Nhá<br>24 © Nhậ                                                                                                    | h giá<br>việc<br>h kêm<br>c việc |
|----------------------------------------------------------------------------------------------------|----------------------------------------------------------------------------------------------------|----------------------------------|
| Nhôm công việc (*) Công việc chu   Lập bảo giả V   Người tuyc hiện (*) Hạn hoàn thà   Tim kiếm Chọn ngày   Người tuych trị(*) Ngày bải đười   Nguyễn Thu Nhi 23/12/2024   Độ ưu tiên (*) Gió kết thức   Thếp V                                                                     | ha                                                                                                    | h giá<br>việc<br>h kèm<br>c việc |
| Lập bảo giả v<br>Người trưởc hiện(*) Hạn hoàn thầy<br>Tim kiếm v Chon ngày<br>Người quản th(*) Ngày bắt đầu<br>Người Thu Nhi v 22/1/2/2020<br>Độ ưu tiên(*) Giờ kết thức<br>Thấp v Chon thời g                                                                                     | Gi Đản       Sanh(*)       J       J <t< td=""><td>n gia<br/>việc<br/>h kèm<br/>c việc</td></t<>                                                                                                    | n gia<br>việc<br>h kèm<br>c việc |
| Người thực hiện(*) Hạn hoàn thà   Tìm kiếm Chọn ngày   Người quán trị(*) Ngày bắt đầu   Nguyễn Thu Nhi 23/12/2024   Độ ưu tiên(*) Giờ kết thức   Thấp V                                                                                                    | المعادرة (٢) التحديق التحديق التحد<br>التحديق التحديق التحديق التحديق التحديق التحديق التحديق التحديق التحديق التحديق التحديق التحديق التحديق التحديق<br>التحديق التحديق التحديق التحديق التحديق التحديق التحديق التحديق التحديق التحديق التحديق التحديق التحديق التحديق<br>التحديق التحديق التحديق التحديق التحديق التحديق التحديق التحديق التحديق التحديق التحديق التحديق التحديق التحديق<br>التحديق التحديق التحديق التحديق التحديق التحديق التحديق التحديق التحديق التحديق التحديق التحديق التحديق التحديق<br>التحديق التحديق التحديق التحديق التحديق التحديق التحديق التحديق التحديق التحديق التحديق التحديق التحديق التحديق<br>التحديق التحديق التحديق التحديق التحديق التحديق التحديق التحديق التحديق التحديق التحديق التحديق التحديق التحد<br>التحديق التحديق التحديق التحديق التحديق التحديق التحديق التحديق التحديق التحديق التحديق التحديق التحديق التحديق التحديق التحديق التحديق التحديق التحديق التح<br>التحديق التحديق التحديق التحديق التحديق التحديق التحديق التحديق التحديق التحديق التحديق التحديق التحديق التحديق التحديق الت<br>التحديق التحديق التحديق التحديق التحديق التحديق التحديق التحديق التحديق التحديق التحديق التحديق الت<br>التحديق التحديق التحديق التحديق التحديق التحديق التحديق التحديق الت<br>التحديق التحديق التحديق التحديق التحديق التحديق التحديق التحديق التحديق التحديق التحديق التحديق التحديق التحديق التحديق التحديق التحديق التحديق التحديق التحديق التحديق<br>التحديق التحديق التحديق التحديق التحديق التحديق التحديق التحديق التحديق التحديق التحد<br>التحديق التحديق التحديق التحديق التحديق التحديق التحديق التحديق التح التحديق التحديق التحديق التحديق التحديق الت<br>التحديق التحديق التحديق التحديق التحديق التحديق التحديق التحديق التحديق التحديق التحديق التحديق التح التح التح التحدق التحد<br>التم الماس الحديق التحدق | việc<br>h kêm<br>c việc          |
| Tim kiếm Chọn ngày   Người quân trị(*) Ngày bắt đầu   Nguyễn Thu Nhi V   Độ ưu tiên(*) Giớ kết thức   Thấp V                                                                                                    | ۲ ۲ ۲ ۲ ۲ ۲ ۲ ۲ ۲ ۲ ۲ ۲ ۲ ۲ ۲ ۲ ۲ ۲ ۲                                                                                                    | h kèm<br>ic việc                 |
| Người quân trị(*)     Ngày bắt đầu       Nguyễn Thu Nhi     23/12/2024       Độ vu tiên(*)     Giớ kết thức       Thấp     V                                                                                                    | 24 D Nhā                                                                                                    | c việc                           |
| Nguyễn Thu Nhi     v     23/12/2024       Độ ưu tiên(*)     Giờ kết thúc     Giờ kết thúc       Thấp     v     Chọn thời g                                                                                                    | 24 D Nhā                                                                                                    | ic việc                          |
| Dộ ưu tiên(*) Giờ kết thúc<br>Thấp V Chọn thời g                                                                                                    | 央 Ngu                                                                                                    |                                  |
| Thấp v Chọn thời g                                                                                                    |                                                                                                    | rời liên qua                     |
|                                                                                                    | gian ()                                                                                                    |                                  |
| Mô tả                                                                                                    |                                                                                                    |                                  |
|                                                                                                    |                                                                                                    |                                  |
|                                                                                                    | fi.                                                                                                    |                                  |
|                                                                                                    |                                                                                                    |                                  |
| Công việc con                                                                                                    |                                                                                                    |                                  |

....

| STT | Tên trường      | Mô tả                                                                                                    |
|-----|-----------------|----------------------------------------------------------------------------------------------------|
| 1   | Tên công việc   | Nhập tên công việc                                                                                                    |
| 2   | Dự án           | Chọn dự án trong danh sách đã thiết lập                                                                                    |
| 3   | Nhóm công việc  | Chọn nhóm công việc được thiết lập trong dự án                                                                             |
| 4   | Công việc cha   | Chọn công việc cha của công việc đang thêm mới (danh sách công việc cha lấy<br>từ danh sách công việc trong nhóm và dự án) |
| 5   | Người thực hiện | Chọn người thực hiện công việc (danh sách lấy từ thiết lập các thành viên của<br>dự án)                                    |
| 6   | Hạn hoàn thành  | Nhập hạn hoàn thành của công việc                                                                                          |
| 7   | Người quản trị  | Chọn người giao công việc<br>Mặc định user đang thực hiện<br>Có thể chỉnh sửa                                              |
| 8   | Ngày bắt đầu    | Nhập ngày bắt đầu công việc<br>Mặc định ngày hôm nay<br>Có thể chỉnh sửa                                                   |

| STT | Tên trường   | Mô tả                                                |
|-----|--------------|------------------------------------------------------|
| 9   | Độ ưu tiên   | Bao gồm các giá trị:<br>Thấp, trung bình, quan trọng |
| 10  | Mô tả        | Nhập mô tả công việc                                 |
| 11  | Giờ kết thúc | Nhập giờ kết thúc công việc                          |